# Press [DEL] during startup to enter the BIOS

## On the main page, set the time and date:

| Aptio Setup Utility -<br>Main Advanced Chipset Security                                                                 | Copyright (C) 2019 American<br>Boot Save & Exit                                                            | Megatrends, Inc.                                                                                                    |
|----------------------------------------------------------------------------------------------------|----------------------------------------------------------------------------------------------------|----------------------------------------------------------------------------------------------------|
| BIOS Information<br>BIOS Vendor<br>Core Version<br>Compliancy<br>Project Version<br>Build Date and Time<br>Access Level | American Megatrends<br>5.13<br>UEFI 2.6; PI 1.4<br>GLK-SF 1.08 x64<br>08/22/2019 10:59:39<br>Administrator | Set the Date. Use Tab to<br>switch between Date elements.<br>Default Ranges:<br>Year: 2005–2099<br>Months: 1–12<br>Days: dependent on month |
| Platform firmware Information<br>GLK SOC<br>MRC Version<br>PUNIT FW<br>PMC FW<br>TXE FW<br>GOP                          | B0<br>1.31<br>22<br>06.06<br>4.0.0.1245<br>13.0.1016                                                       | ++: Select Screen<br>†4: Select Item<br>Foter: Select                                                                                       |
| Memory Information<br>Total Memory<br>Memory Speed<br>System Date<br>System Time                                        | 4096 MB<br>2400 MHz<br>[Wed 01/01/2020]<br>[13:38:28]                                                      | +/-: Change Opt.<br>+/-: Change Opt.<br>F1: General Help<br>F2: Previous Values<br>F3: Optimized Defaults<br>F4: Save & Exit<br>ESC: Exit   |

## Next, head over to the 'Advanced' tab and select 'ACPI Settings'

|   | Aptio Setup Utility - Copyright (C) 2019 Amer<br>Main Advanced Chipset Security Boot Save & Exit                                                                                       |
|---|----------------------------------------------------------------------------------------------------|
|   | ACPI Settings<br>SMART Settings<br>Serial Port Console Redirection<br>CPU Configuration<br>SIO Configuration<br>Network Stack Configuration<br>NVMe Configuration<br>USB Configuration |
| 3 | Realtek PCIe GBE Family Controller (MAC:00:1E:06:45:2D:20)<br>Realtek PCIe GBE Family Controller (MAC:00:1E:06:45:2D:21)<br>Thermal                                                    |

Set ACPI Sleep State to [Disabled]

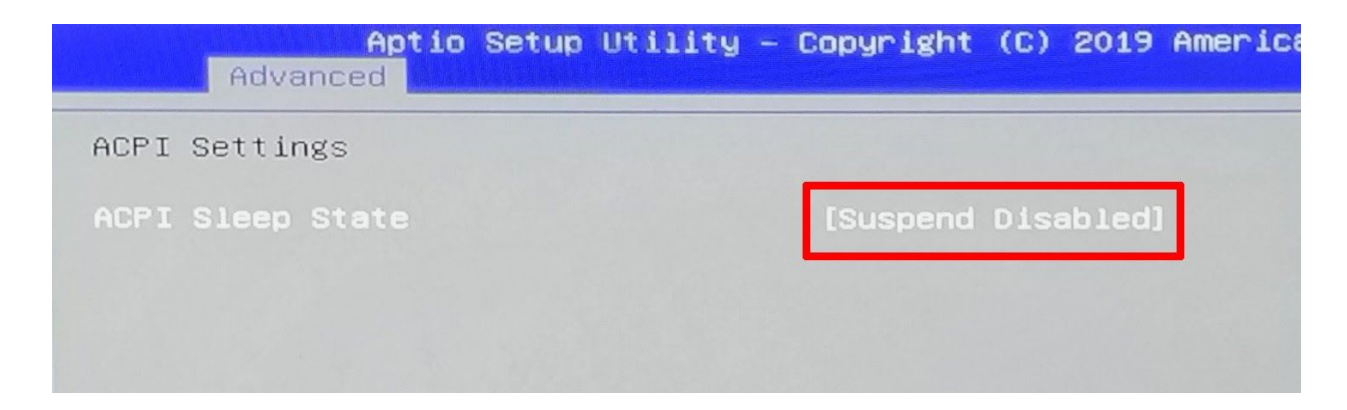

Back out of that menu, head to the 'Chipset' tab and select 'South Bridge'

|   | Main   | Advance | Aptio<br>d Chi | Setup<br>ipset | Utilit<br>Securi | <b>y</b> –<br>ty | Copyr:<br>Boot | l <mark>ght</mark><br>Save | (C)<br>8 E |
|---|--------|---------|----------------|----------------|------------------|------------------|----------------|----------------------------|------------|
| • | North  | Bridge  |                |                |                  |                  |                |                            |            |
|   | Uncore | Contigu | ratio          |                |                  |                  |                |                            |            |
| - | South  | LIUSTEP | CONTI          | gurati         | on               |                  |                |                            |            |
|   |        |         |                |                |                  |                  |                |                            |            |

#### Set 'OS Selection' to [Intel Linux]

|              | Aptio Setup<br>Chipset | Utility - | Copyright | (C)   | 2019 | Amer |
|--------------|------------------------|-----------|-----------|-------|------|------|
| OS Selection |                        |           | [Intel L  | inux] | ]    |      |
|              |                        |           |           |       |      |      |

Back out of that menu and select 'South Cluster Configuration'

|       | Main                     | Advance                    | Aptic<br>d Cl | o Setup<br>hipset | Uti.<br>Secu | lity –<br>urity | Copyr<br>Boot | ight<br>Save |
|-------|--------------------------|----------------------------|---------------|-------------------|--------------|-----------------|---------------|--------------|
| * * * | North<br>South<br>Uncore | Bridge<br>Bridge<br>Config | unat iu       | an                |              |                 |               |              |
|       | South                    | Cluster                    | Conf          | igurat.           | ion          |                 |               |              |
|       |                          |                            |               |                   |              |                 |               |              |

Under that menu, select 'SATA Drives'

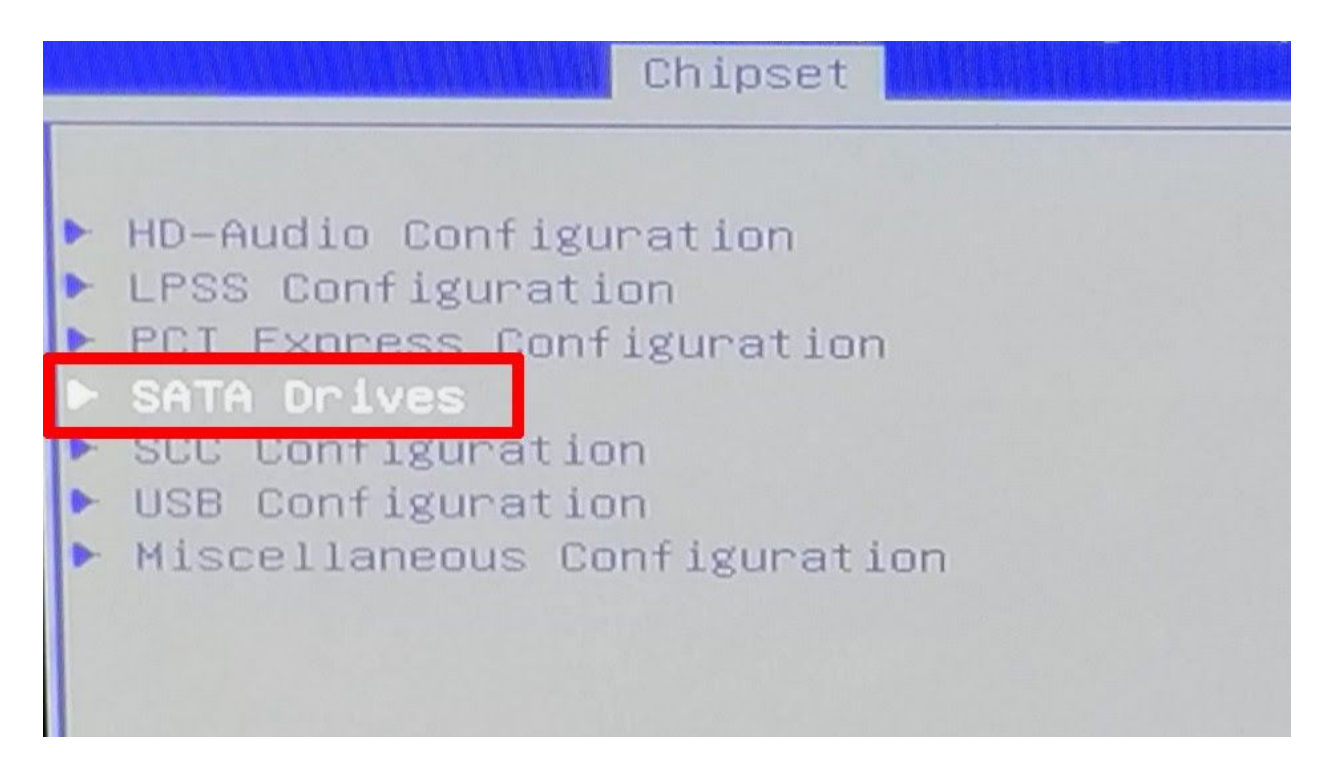

Set 'Chipset SATA' to [Disabled]

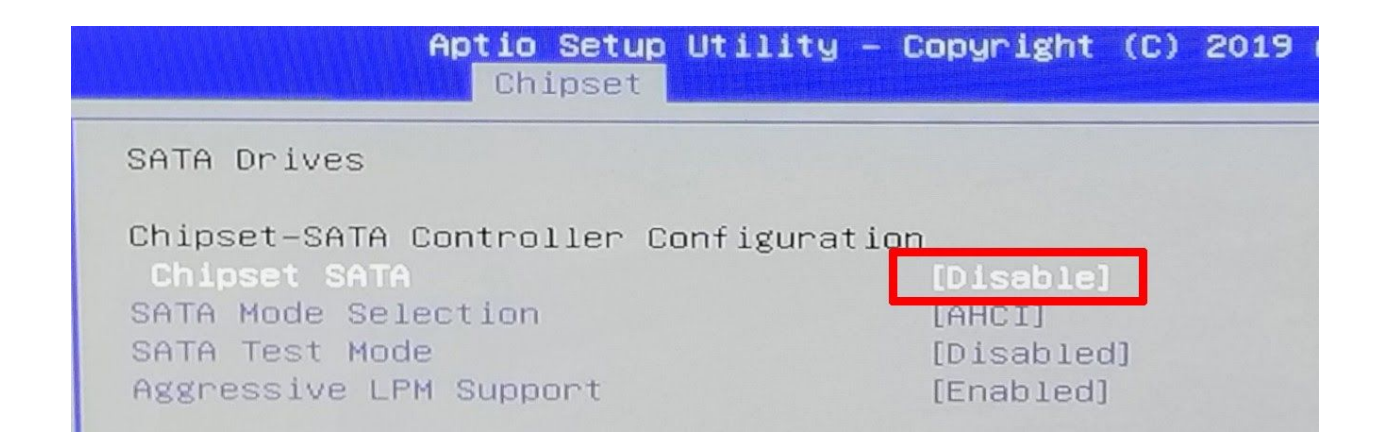

Back out and select 'SCC Configuration'

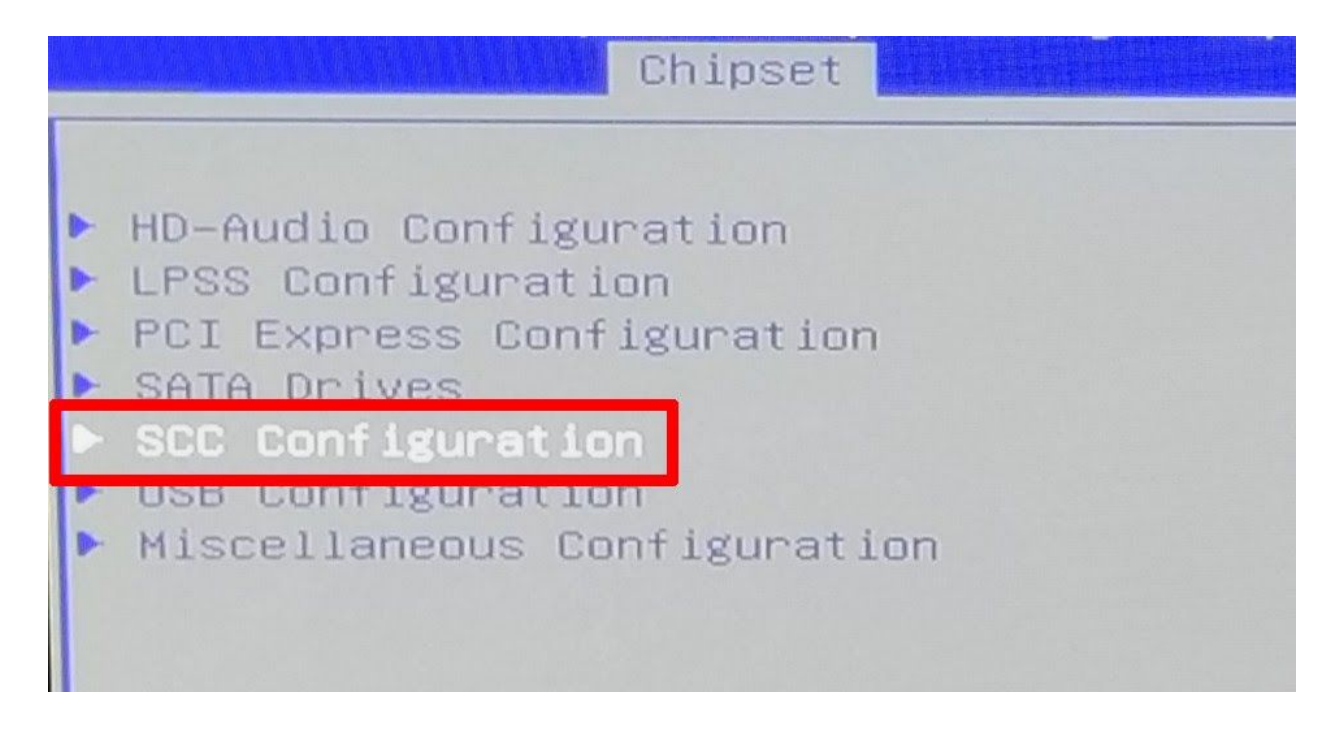

### Set 'SCC eMMC Support' to [Disabled]

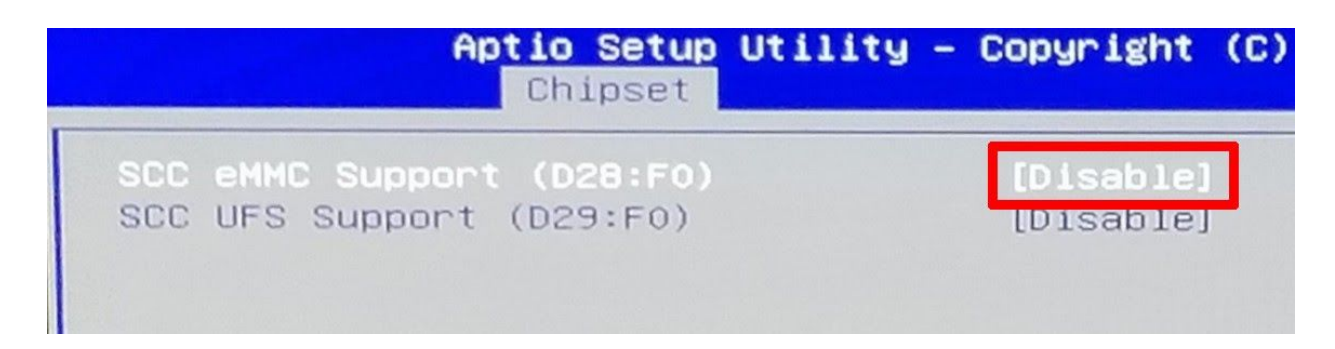

Back out of that menu and select 'Miscellaneous Configuration'

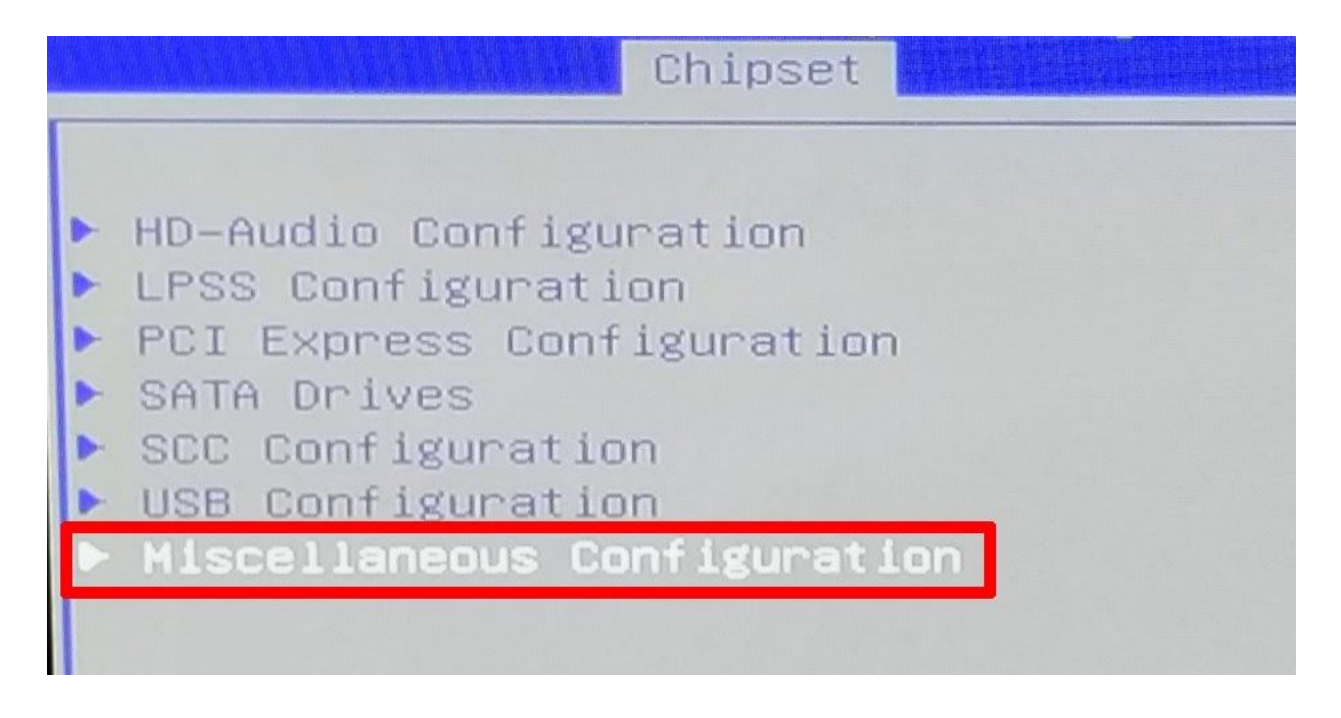

#### Set 'State After G3' to [S0 State]

| [SO State]<br>[Enable] |
|------------------------|
|                        |

Back out and head to the 'Boot' tab and set 'Quiet Boot' to [Disabled]

| Aptio Setup Utility -<br>Main Advanced Chipset Security                          | Copyright (C) 2019 American<br>Boot Save & Exit | Megat           |
|----------------------------------------------------------------------------------|-------------------------------------------------|-----------------|
| Boot Configuration<br>Setup Prompt Timeout<br>Bootup NumLock State<br>Quiet Boot | 1<br>[Off]<br>[Disabled]                        | Enablı<br>optio |
| Boot Option Priorities<br>Boot Option #1<br>Fast Boot                            | [Spooky (KINGSTON SA]<br>[Disable]              |                 |
| New Boot Option Policy                                                           | [Default]                                       |                 |
|                                                                                  |                                                 |                 |

Finally, head to the 'Save & Exit' tab and 'Save as User Defaults', then 'Save Changes and Exit'

| Ma                   | ain f                            | Ap<br>Idvanced                              | tio Setup<br>Chipset  | Utility -<br>Security | Copyr<br>Boot | <b>ight</b><br>Save | (C)<br>& E | <b>2019</b><br>Exit | Amer |
|----------------------|----------------------------------|---------------------------------------------|-----------------------|-----------------------|---------------|---------------------|------------|---------------------|------|
| Sa<br>Sa<br>Di:      | ve Opt<br>ve Cha<br>scard        | ions<br>anges and<br>Changes                | l Exit<br>and Exit    |                       |               |                     |            |                     |      |
| Sa<br>Di             | ve Cha<br>scard                  | anges and<br>Changes                        | d Reset<br>and Reset  |                       |               |                     |            |                     |      |
| Sa<br>Di             | ve Cha<br>scard                  | anges<br>Changes                            |                       |                       |               |                     |            |                     |      |
| De<br>Re<br>Sa<br>Re | fault<br>store<br>ve as<br>store | Options<br>Defaults<br>User Der<br>User Der | s<br>faults<br>raults |                       |               |                     |            |                     |      |
| Bo<br>Sp             | ot Ov<br>ooky                    | erride<br>(KINGSTO                          | N SA2000MB            | 250G)                 |               |                     |            |                     |      |

| Aptio Setup Utility – Copyright (C) 20<br>Main Advanced Chipset Security Boot Save & Exi | 19 Amerio |
|------------------------------------------------------------------------------------------|-----------|
| Save Ontions<br>Save Changes and Exit<br>Discard Changes and Exit                        |           |
| Save Changes and Reset<br>Discard Changes and Reset                                      |           |
| Save Changes<br>Discard Changes                                                          |           |
| Default Options<br>Restore Defaults<br>Save as User Defaults<br>Restore User Defaults    |           |
| Boot Override<br>Spooky (KINGSTON SA2000M8250G)                                          |           |

# The system is ready for business.